## 旧バージョンの書類は読み込めません(RIKCAD8/RIKCAD9)

以前に作成されたファイルを開くと、

「旧バージョンの書類は読み込めません」と表示され開けない場合、以下をご確認下さい。

1. リックコンシェルよりダウンロードサイトを開きます。

| ● 自動更新                   | R¦K אוזפרכ∎   |                 |            | _ ×  |
|--------------------------|---------------|-----------------|------------|------|
| 最新データをチェックする             | ダウンロードサイトはこちら |                 | システムプラン    |      |
| 最終アップデート:2017/09/25 9:38 |               |                 |            |      |
| <b>各称</b>                | 種類            | <del>9</del> 72 | 更新日        |      |
|                          |               |                 |            |      |
| 全てチェック全て選択解除             | アップデート        |                 | CADテク配信開始! | 利用規約 |

2. ライブラリシステムダウンロードをクリックします。

| <b>ライブ</b><br>ライブ・ | <b>ラリ・システムダウンロード</b><br><sup>レステムファイルを検索して、個別にダウンロードを行うことができます。</sup> | > |
|--------------------|-----------------------------------------------------------------------|---|
| インス                | トーラーダウンロード<br>ストーラーを検索して、個別にダウンロードを行うことができます。                         | > |
| 操作訪                | も明書・マニュアルダウンロード<br>アル・線信期書を検索して、ダウンロードを行うことができます。                     | > |
|                    |                                                                       |   |
|                    |                                                                       |   |
|                    |                                                                       |   |

ページ 1 / 4 (c) 2025 RIK <k<u>s</u>umatani@rikcorp.jp> | 2025-07-12 07:38:00 URL: http://faq.rik-service.net/index.php?action=artikel&cat=19&id=818&artlang=ja

| 👼 ライブラリ・システムダウンロード | 🔇 インストーラーダウンロード        | 间 操作説明書・マニュアルダウンロード |  |
|--------------------|------------------------|---------------------|--|
| ライブラリ・システムを検索      | します。                   |                     |  |
| 絞り込み検索             | キーワード検索                |                     |  |
| キーワードから探す          |                        |                     |  |
| +!                 | フードを入力してください。          |                     |  |
| אעב                | -9                     |                     |  |
|                    |                        |                     |  |
|                    | <b>Q</b> <sub>検索</sub> |                     |  |

4. 「V2 V5**コンバータ」** が検索結果に表示されますので、ダウンロードボタンをクリックします。

| 1件表示しています。                                         | 最初へ << 1 >> 最後へ      |
|----------------------------------------------------|----------------------|
| その他<br>Other ♀ ♀ ↓ ↓ ↓ ↓ ↓ ↓ ↓ ↓ ↓ ↓ ↓ ↓ ↓ ↓ ↓ ↓ ↓ | ダウンロード<br>容量:110.2MB |
| 詳細情報                                               | V                    |
| 対応バージョン: RIKCAD21 Ver.6, RIKCAD7, RIKCAD8          |                      |

- 5.保存先をデスクトップなど任意に設定後、保存をします。
- 6. V2V5Conv.zipファイルが保存されますので、右クリックで展開(解凍)します。

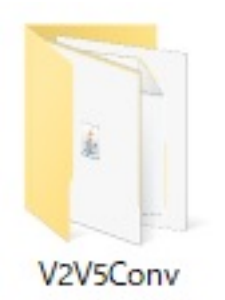

- 7. 展開されたフォルダ内にある、RIKCAD21.exeファイル <sup>● RIKCAD21.exe</sup>を実行します。
- 8. 操作を選択画面が出ますので、プロジェクトを開くから参照ボタンをクリックし、旧バージョンファイルを開きます。

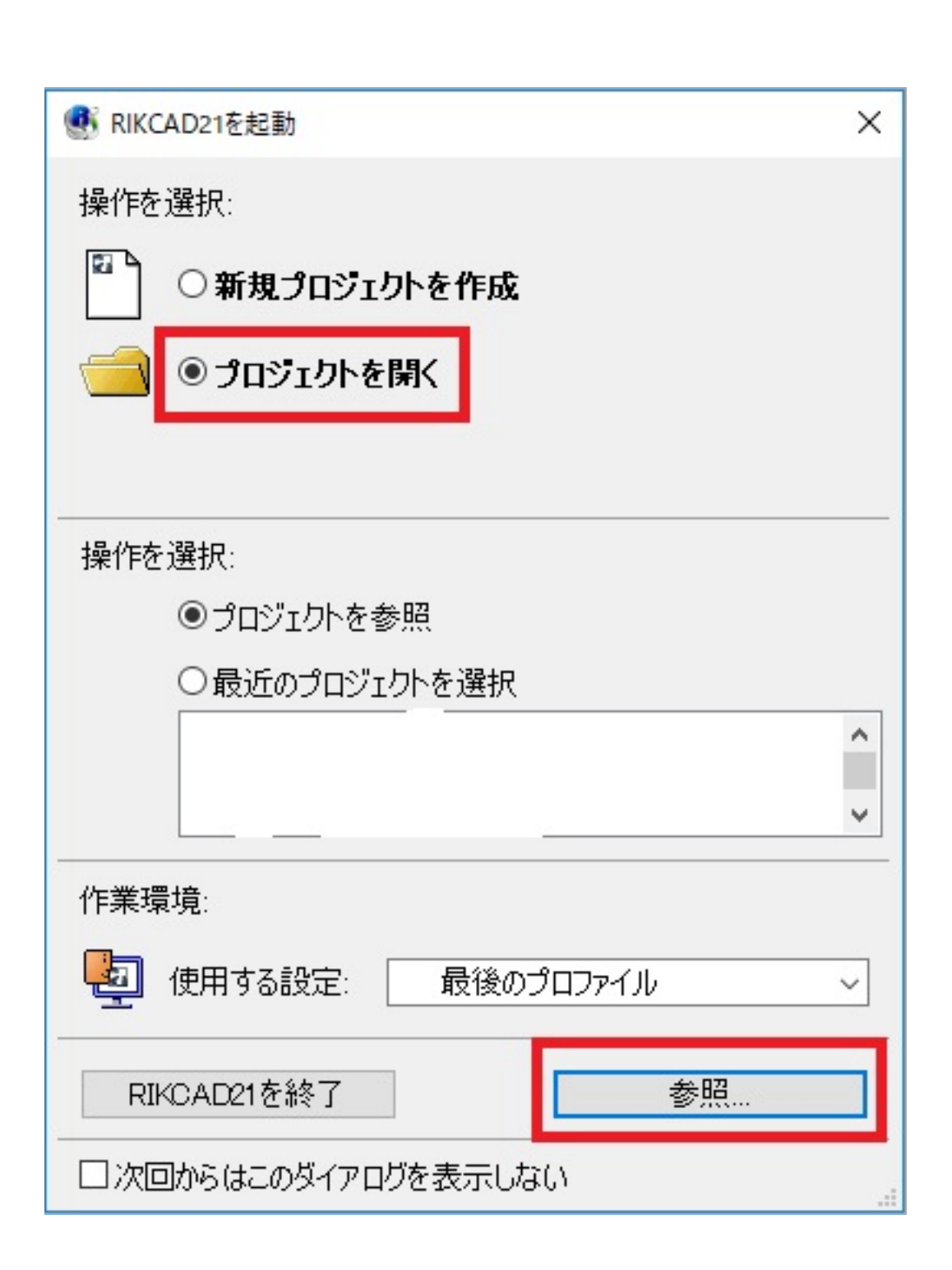

9. 図面が開いたら、メニューバー「ファイル」 「名前を付けて保存」と進み、プランデ ータを保存します。これで、RIKCAD8/RIKCAD9で開くことが可能です。

## 関連項目

- 未知の書類バージョンです
- <u>旧バージョンのため開けません(RIKCAD7)</u>
- <u>ライブラリマネージャが出てきて赤いビックリマーク</u>

ー意的なソリューション ID: #1817 製作者: ヘルプデスク

ページ3/4

(c) 2025 RIK <ksumatani@rikcorp.jp> | 2025-07-12 07:38:00

URL: http://faq.rik-service.net/index.php?action=artikel&cat=19&id=818&artlang=ja

エラー